# manaable

研修管理システム 個人アカウント作成マニュアル

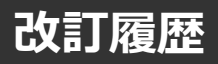

| 版数  | 変更日        | 変更内容 |
|-----|------------|------|
| 0.0 | 2025/01/17 | 初版   |
|     |            |      |
|     |            |      |
|     |            |      |
|     |            |      |
|     |            |      |

※このマニュアルはテスト環境にて作成しております。 稼働後とはイメージ図等が異なる場合があります。 ご了承ください。

問い合わせ先 公益社団法人 静岡県看護協会

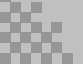

# 受講者(個人)アカウントの作成

※看護協会会員の方は、日本看護協会会員No・静岡県看護協会会員Noが分かる物をご用意ください。 ※看護協会への入会手続きがお済出ない方・入会手続き中の方は、『非会員』でご登録ください。

### ①研修申込サイトにアクセスする

<u>https://shizuoka-na.manaable.com/</u> にアクセスしてください。 (静岡県看護協会のホームページからもアクセスできます。)

### ②「ログイン」ボタンをクリックする

研修一覧が表示されます。

右上にある「新規登録」ボタンをクリックしてください。

| 静岡県看護協会                                       |        |                 |                              | ? ~         | レプ 🕣 ログイン   | 2+ 新規登録               |
|-----------------------------------------------|--------|-----------------|------------------------------|-------------|-------------|-----------------------|
|                                               |        |                 |                              |             |             |                       |
| ☆ ホーム > 研修を探す                                 |        |                 |                              |             |             |                       |
| 研修を探す                                         |        |                 |                              |             |             |                       |
| 研修名で検索                                        | 幸 絞り込み | Q <sub>検索</sub> |                              |             |             |                       |
|                                               |        |                 |                              |             |             | ≂ フィルター               |
| 研修名 🗢                                         | 研修番号   | 受付状況 🖨          | 開催日 🗢                        | 申込開始日       | 申込締切日 🖨     | 研修の形式                 |
| 【説明用_先着】No.3明日から私もできる! 食べるを支える<br>看護ケア<br>全3回 | 3      | 受付中             | 2021年04月01日 -<br>2025年12月31日 | 2021年04月01日 | 2025年12月31日 | 会場<br>オンデマンド<br>ライブ配信 |

#### ③「新規登録」ボタンをクリックする

看護協会会員の方は、上部の「新規登録」ボタン 非会員の方は、下部の「新規登録」ボタンをクリックしてください。

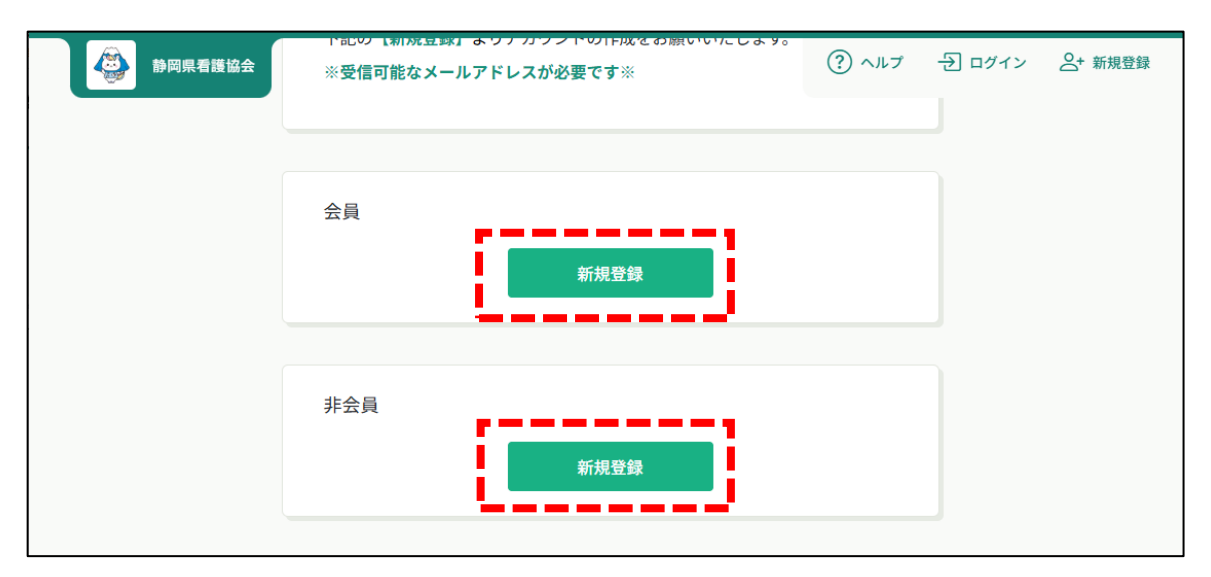

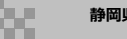

④登録情報を入力する

(1) 登録情報を入力・チェックし「新規登録」ボタンをクリックしてください。

|         | スは推奨できません。                         |         | _      |         |
|---------|------------------------------------|---------|--------|---------|
| 静岡県看護協会 | ※施設代表者の方で、個人用会員アカウントを新規登録する際は、施設代表 | (?) ヘルプ | 1 ログイン | 2+ 新規登録 |
|         | 老アカウントのメールアドレスとけ別のメールアドレスで登録ください   |         |        |         |
|         | 省アガランドのスールテドレスとは別のスールテドレスと登録くたとい。  |         |        |         |
|         |                                    |         |        |         |
|         | 登録用メールアドレス 🕺                       |         |        |         |
|         | 入力してください                           |         |        |         |
|         | 照会情報                               |         |        |         |
|         | 生年月日(必須)                           |         |        |         |
|         | 年/月/日 □                            |         |        |         |
|         |                                    |         |        |         |
|         | 日看協会員No. 🐲                         |         |        |         |
|         |                                    |         |        |         |
|         |                                    |         |        |         |
|         | 静岡県協会会員No. 🐲                       |         |        |         |
|         |                                    |         |        |         |
|         |                                    |         |        |         |
|         | □ ご利用規約の内容に同意する                    |         |        |         |
|         | 個人情報保護方針の内容に同意する                   |         |        |         |
|         |                                    |         |        |         |
|         | 新規登録                               |         |        |         |

| 登録用メールアドレス        | manaableで使用するメールアドレスです。<br>通知メールが受信できるアドレスを登録してください。 |
|-------------------|------------------------------------------------------|
| 生年月日              | 西暦で入力してください。                                         |
| 日看協会員No.          | 日本看護協会の会員番号(8桁)を入力ください。                              |
| 静岡県協会会員No.        | 静岡県看護協会の会員番号(6桁)を入力ください。                             |
| ご利用規約<br>個人情報保護方針 | 各内容をご確認の上、チェックをご入力ください。                              |

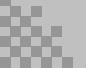

④登録情報を入力する

看護協会会員の方

(2) 登録用メールアドレスに本登録手続きのご案内メールが届きます。 URLをクリックし、新規登録画面に氏名・電話番号・パスワード等を入力ください。 入力が終わりましたら「内容確認画面へ」ボタンをクリックしてください。

|                   | 机况豆琢                    |
|-------------------|-------------------------|
| 氏名 (姓) 🚥          | 氏名 (名) 💼                |
| 900 山田            | M #                     |
| 会議議員です。           | 23381TT.                |
| 氏名 (セイ) 🐻         | 氏名 (メイ) 🐻               |
| 00 VVS.           | (H) 777                 |
| 心理者出下す,           | owniye.                 |
| 登録用メールアドレス 🚥      |                         |
|                   |                         |
| 電話番号 (+8444+) 🚥   |                         |
| 123456779         |                         |
| estinty,          |                         |
| パスワード (+888+) 🚳   |                         |
| 入出してください。         | 4                       |
| パスワードの確認 (+458++) | パスワードは英字・数字を<br>8文字以上です |
| スカレてください          | 8次于以上 ( 9 。             |
|                   |                         |
| 所属施設              |                         |
| 公益社团法人 图李県看遷道泉    |                         |
| ***               |                         |
|                   |                         |
|                   |                         |
|                   |                         |

(3) 確認画面が表示されます。 内容を確認し、『登録する』ボタンをクリックしてください。 ④登録情報を入力する

看護協会非会員の方

(1) 登録情報を入力・チェックし「新規登録」ボタンをクリックしてください。

| 静岡県看護協会 |                                                                        | (?) ヘルプ | → ログイン |  |
|---------|------------------------------------------------------------------------|---------|--------|--|
|         | 新規登録                                                                   |         |        |  |
|         | 【非会員用】静岡県看護協会研修申込サイトの登録ペ<br>ージ                                         |         |        |  |
|         | ~静岡県看護協会会員の方は~                                                         |         |        |  |
|         | 【静岡県看護協会会員 新規登録】からご登録ください。<br>静岡県看護協会へ『入会手続き中』の方は、このまま非会員ページからご登録ください。 |         |        |  |
|         | 登録用メールアドレス<br>@gmail.com                                               |         |        |  |
|         | ☑ ご利用規約の内容に同意する                                                        |         |        |  |
|         | ☑ 個人情報保護方針の内容に回直する<br>新規登録                                             |         |        |  |

| 登録用メールアドレス        | manaableで使用するメールアドレスです。<br>通知メールが受信できるアドレスを登録してください。 |
|-------------------|------------------------------------------------------|
| ご利用規約<br>個人情報保護方針 | 各内容をご確認の上、チェックをご入力ください。                              |

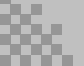

## 受講者(個人)アカウントの作成

④登録情報を入力する

#### 看護協会非会員の方

(2) 登録用メールアドレスに本登録手続きのご案内メールが届きます。 メールにあるURLをクリックしてください。

|   | 【静岡県看護協会】本登録手続きのご案内 🕨 🕬 トレイメ                                                                                                    |  |  |  |  |
|---|----------------------------------------------------------------------------------------------------|--|--|--|--|
|   | 静岡県看護協会 <no-reply@manaable.com><br/>To 自分 ▼</no-reply@manaable.com>                                                                                                    |  |  |  |  |
|   | 「本登録手続き」のご依頼をいただき、ありがとうございます。                                                                                                    |  |  |  |  |
| _ | 下記のリンクから本登録手続きをお願いします↓                                                                                                    |  |  |  |  |
| _ | https://shizuoka-na.manaable.com/signup/form?type=NON_ORG&token=a5b436f5b44ca4f91e720c66b4c6a195&email=k723toyosaki%40gmail                                                                                                    |  |  |  |  |
|   | https://shizuoka-na.manaable.com/signup/form?type=NON_ORG&token=a5b436f5b44ca4f91e720c66b4c6a195&email=k723toyosaki%40gmail.com                                                                                                    |  |  |  |  |
| l | https://shizuoka-na.manaable.com/signup/form?type=NON_ORG&token=a5b436f5b44ca4f91e720c66b4c6a195&email=k723toyosaki%40gmail.com<br>※リンクの有効期限は24時間です。期限が切れている場合は、再度Webページより新規登録手続きをお願いします。<br>※本メールにお心あたりのない場合は、お手数ですが本メールを破棄してください。情報は登録されませんのでご安心ください。<br>※本メールへのご返信はできませんので、ご了承ください。 |  |  |  |  |

(3) 新規登録画面に氏名・電話番号・パスワード等を入力ください。 入力が終わりましたら「内容確認画面へ」ボタンをクリックしてください。

| 静岡県看護協会 | 新規登録                        |             |  |  |
|---------|-----------------------------|-------------|--|--|
|         | 氏名(姓) 😢                     | 氏名(名) 🐼 かんご |  |  |
|         | 氏名(セイ) 🞯<br>シズオカ            | 氏名(メイ) 🦝    |  |  |
|         | 登録用メールアドレス 🐲<br>gmail.com   |             |  |  |
|         |                             |             |  |  |
|         | ハスワート (半角英数字) (223)         | 400 -       |  |  |
|         | パスワードの確認 ( <sup>半角英数字</sup> | ) (89)<br>@ |  |  |
|         |                             |             |  |  |
|         |                             | 内容確認画面へ     |  |  |

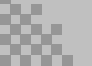

#### (4) 確認画面が表示されます。 内容を確認し、『登録する』ボタンをクリックしてください。

| 静岡県看護協会 | 新                                                                                                    | 規登録            | ? ヘルプ | 1 ログイン |  |
|---------|----------------------------------------------------------------------------------------------------|----------------|-------|--------|--|
|         | 静岡県看護協会非会員として<br>に登録                                                                                                    |                |       |        |  |
|         | 静岡県看護協会の非会員としてご登録を<br>ただし、後から静岡県看護協会協会の会<br>講履歴を保持した状態で、ご自身のステ<br>静岡県看護協会の会員手続きが完了され<br>ので、そちらの会員Dで照合をいただき<br>変更が可能となります。 |                |       |        |  |
|         | 所属施設が記載されているか確認く                                                                                                    | ださい            |       |        |  |
|         | (記載がない場合)<br>情報の入力にもどり、所属施設を選択・う<br>「所属施設を選択」の一覧に施設名が無い<br>り、登録を続けてください。                                                  |                |       |        |  |
|         | 氏名 (姓)<br>静岡                                                                                                    | 氏名 (名)<br>かんご  |       |        |  |
|         | 氏名(セイ)<br><b>シズオカ</b>                                                                                                    | 氏名 (メイ)<br>カンゴ |       |        |  |
|         | 登録用メールアドレス                                                                                                    |                | 1     |        |  |
|         |                                                                                                    |                |       |        |  |
|         |                                                                                                    | 登録する           |       |        |  |
|         | 情報の                                                                                                    | 入力にもどる         |       |        |  |
|         |                                                                                                    |                |       |        |  |

#### (5)新規登録完了画面が表示されます。

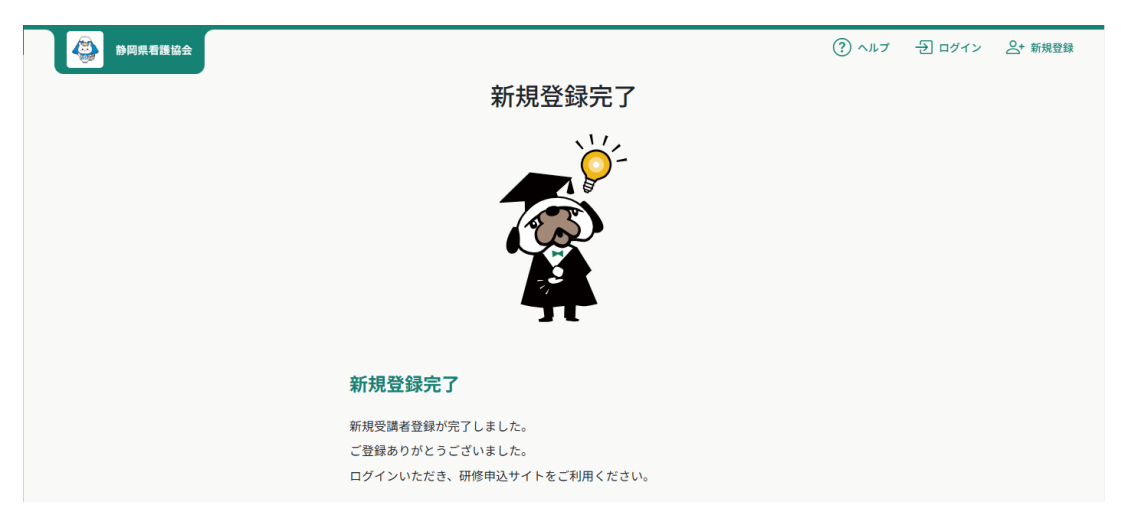

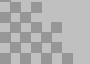